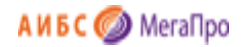

Общество с ограниченной ответственностью «Дата Экспресс» <u>www.data-express.ru</u>, <u>info@data-express.ru</u>

# Документация

# Автоматизированная интегрированная библиотечная система «МегаПро»

# Модуль «Книгообеспеченность»

Версия 2020\_02\_02

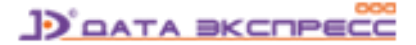

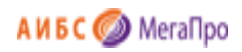

# Содержание

| СОДЕРЖАНИЕ                                    |    |
|-----------------------------------------------|----|
| введение                                      |    |
| ПРИНЦИПИАЛЬНЫЕ ОСОБЕННОСТИ                    | 4  |
| ОСНОВНЫЕ ФУНКЦИОНАЛЬНЫЕ ВОЗМОЖНОСТИ           |    |
| НАЧАЛО РАБОТЫ С МОДУЛЕМ "КНИГООБЕСПЕЧЕННОСТЬ" | 5  |
| Документация                                  |    |
| Выбор БД                                      | 5  |
| Вход в модуль                                 | 6  |
| ПОДРАЗДЕЛЕНИЯ                                 | 7  |
| СТРУКТУРА ВУЗА                                | 7  |
| Уровни структуры                              | 7  |
| Элементы структуры                            |    |
| Факультет                                     |    |
| Курс                                          |    |
| Контингент                                    |    |
| Кафедры                                       | 10 |
| СПРАВОЧНИКИ                                   | 11 |
| Уровни подготовки                             |    |
| ФГОС ВПО и ФГОС ВО                            |    |
| Циклы дисциплин                               |    |
| Дисциплины                                    |    |
| Периоды                                       | 15 |
| КОНСТРУКТЫ                                    |    |
| Понятие Конструкта                            |    |
| Список конструктов                            |    |
| Создать конструкт                             |    |
| Область горизонтального меню                  |    |
| Элементы конструкта                           |    |
| Выбор элемента Дисциплина                     | 20 |
| Выбор элемента Направление                    |    |
| Выбор элемента Кафедра                        |    |
| Выбор элемента Период обучения                |    |
| Ввод текста Примечание                        | 22 |
| Выбор элемента Контингент                     | 22 |
| Область списка литературы                     | 23 |
| Редактирование конструкта                     |    |
| Создать по образцу                            | 25 |
| Список конструктов                            | 25 |

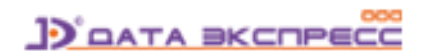

# АИБС 🥥 МегаПро

| Выбор ФГОС ВПО/ВО     | 26 |
|-----------------------|----|
| виды поиска           | 26 |
| Простой               | 26 |
| Расширенный поиск     | 28 |
| Поиск по словарям     | 28 |
| Отмеченные книги      | 29 |
| РЕЗУЛЬТАТЫ ПОИСКА     | 30 |
| Распреление           | 30 |
| ТАСПЕЦДЛЕНИЕ          | 21 |
| Сортировка документов |    |
| Сортировка документов |    |

# Автоматизированная интегрированная библиотечная система «МегаПро»

# Модуль «Книгообеспеченность»

# Введение

Автоматизированная интегрированная библиотечная система (АИБС) «МегаПро» предназначена для комплексной автоматизации информационно-библиотечных технологий, управления информационными ресурсами и организации доступа к ним.

Модуль «Книгообеспеченность» входит в состав АИБС «МегаПро» (вариант для учреждений образования) и разработан для формирования и получения данных по обеспеченности литературой учебного процесса. В модуле «Книгообеспеченность» реализованы функции по вводу структуры вуза, ФГОС, дисциплин, привязки их к электронному каталогу и получению отчетных документов по обеспеченности дисциплин, специальностей, кафедр литературой в учебном процессе.

# Принципиальные особенности

Модуль «Книгообеспеченность» разработан на основе открытых стандартов и форматов данных. В системе реализована т*рехзвенная архитектура* «тонкий клиент – сервер приложений – система управления базами данных» на основе Web-технологий. Доступ к функциям и ресурсам осуществляется через стандартный Web-браузер. В качестве системы управления базами данных (СУБД) используется MS SQL 2008 и выше. Для сервера приложений используется Internet Information Services (IIS) 7.0 и выше.

Модуль выполнен на инструментальных средствах платформы .NET Framework 4.x с использованием MVC 5. Для работы с модулем используются актуальные версии браузеров Internet Explorer, Google Chrome.

# Основные функциональные возможности

Модуль «Книгообеспеченность» предназначен для профессиональных пользователей, которыми являются сотрудники библиотеки, преподаватели, администраторы.

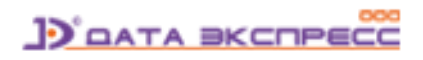

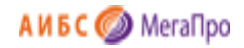

Модуль обеспечивает следующее:

- Ввод данных об уровнях подготовки;
- Ввод ФГОС, по которым вуз осуществляет выпуск бакалавров, магистров, специалистов;
- Поддержка актуальных версий ФГОС;
- Возможность создания новых направлений подготовки: аспирантура, ординатура, адъюнктура, СПО и др.;
- Ввод структуры вуза;
- Ввод дисциплин;
- Ввод периодов обучения;
- Многоаспектный анализ обеспеченности учебного процесса традиционными изданиями и электронными ресурсами;
- Доступ уполномоченных лиц для формирования и получения отчетных данных;
- Формирование и печать выходных отчетных документов.

# Начало работы с модулем "Книгообеспеченность"

Для начала работы с модулем «Книгообеспеченность» следует в окне браузера набрать http://XXXX/**MegaPro/Provision**, где XXXX - адрес, по которому установлен модуль. Высвечивается экран, показанный на рис. Начальный экран модуля «Книгообеспеченность».

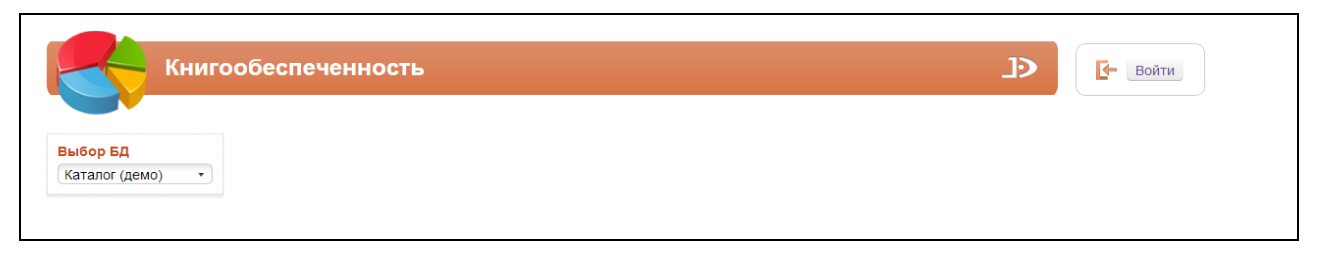

Рис. Начальный экран модуля «Книгообеспеченность»

# Документация

При нажатии на иконку на экран будет выдана документация по модулю «Книгообеспеченность».

# Выбор БД

Если в модуле доступны несколько БД, то требуется выбрать БД, с которой необходимо работать. При нажатии левой клавишей мыши на элемент с названием БД выдается вертикальный список БД. При нажатии левой клавишей мыши на имя требуемой БД, произойдет соединение с ней.

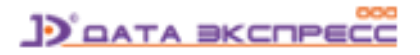

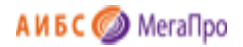

#### Вход в модуль

Для доступа к функциям и ресурсам модуля пользователю требуется авторизоваться. Для этого следует нажать на кнопку **Войти** и указать имя (логин) и пароль пользователя. Система проверит введенные значения, и в случае успешной авторизации предоставит функциональные возможности данному пользователю (рис. Экран авторизованного пользователя). Соединение произойдет с той БД, имя которой выдано на экране.

| Книгообеспеченность        | Войти |
|----------------------------|-------|
| Выбор БД<br>Каталог (демо) | Имя × |

#### Рис. Ввод логина и пароля пользователя

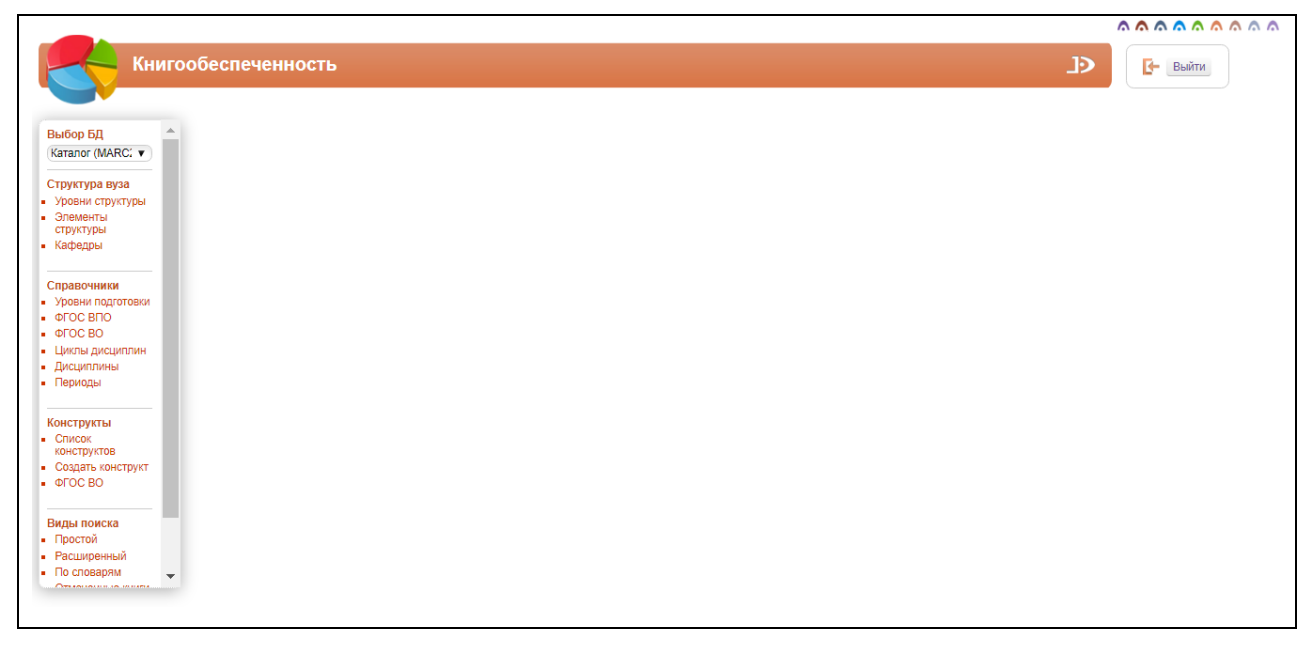

Рис. Экран авторизованного пользователя

После входа в модуль "Книгообеспеченность", если данному пользователю разрешен доступ к другим модулям, в правом верхнем углу появятся следующие иконки:

# $\land \land \land \land \land \land \land \land \land \land \land$

- 1. ^ модуль "Электронная библиотека"
- 2. \land модуль "Администрирование"
- 3. \land модуль "Каталогизация"

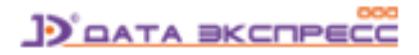

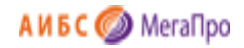

- 4. \land модуль "Регистрация"
- 5. \land модуль "Обслуживание"
- 6. \land модуль "Книгообеспеченность"
- 7. 🧖 модуль "Комплектование"
- 8. \land модуль "Подписка"
- 9. \land модуль "Хранилище" (дополнительный модуль).
- 10. 🧖 модуль "Квалификационные работы" (дополнительный модуль).

# Подразделения

Секция **Подразделения** выдается на экран в случае, если количество структурных подразделений организации больше одного, и соответствующая структура организации введена при настройке АИБС «МегаПро». Подробнее о подразделениях – см. Документацию к модулю «Администрирование».

# Структура вуза

Секция Структура вуза включает подразделы Уровни структуры, Элементы структуры и Кафедры.

# Уровни структуры

| Книгообеспеченнос                                                                            | ть                                                             | Ð |
|----------------------------------------------------------------------------------------------|----------------------------------------------------------------|---|
| Выбор БД<br>Каталог 1<br>Структура вуза<br>Уровни структуры<br>Элементы структуры<br>Кафедры | Уровни структуры вуза 1. Факультет 2. Курс 3. Группа Сохранить |   |
| Справочники<br>Уровни подготовки<br>ФГОС ВПО<br>ФГОС ВО<br>Циклы дисциплин                   |                                                                |   |

Рис. Уровни структуры вуза

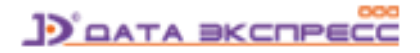

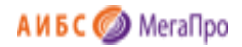

## Элементы структуры

Элементами структуры вуза являются факультеты, курсы, группы.

В секции **Элементы структуры** необходимо ввести информацию о факультетах, курсах и группах вуза. При нажатии на пункт меню **Элементы структуры** выдается экран, представленный на рис. Элементы структуры.

|                       | Факультет |          | Курс | Группа                     |
|-----------------------|-----------|----------|------|----------------------------|
| Гуманитарный          |           | <b>A</b> |      | -                          |
| Исторический          |           |          |      |                            |
| Медицинский           |           |          |      |                            |
| Общеобразовательный   |           |          |      |                            |
| Физико-математический |           |          |      |                            |
| Физкультурный         |           |          |      |                            |
| Филологический        |           |          |      |                            |
| Кимический            |           |          |      |                            |
| Экологический         |           |          |      |                            |
| Экономический         |           |          |      |                            |
| Оридический           |           |          |      |                            |
|                       |           |          |      |                            |
|                       |           |          |      |                            |
|                       |           |          |      |                            |
|                       |           |          |      |                            |
|                       |           |          |      |                            |
|                       |           |          |      |                            |
|                       |           |          |      |                            |
|                       |           |          |      |                            |
|                       |           |          |      |                            |
|                       |           | Ψ        | *    | -                          |
| Факультет:            |           |          |      | Добавить Изменить Удалить  |
| Курс:                 |           |          |      | Добавить Изменить Удалить  |
| Envinna:              |           |          |      | Deferrer Mersener Verserer |

Рис. Элементы структуры

#### Факультет

В колонке Факультет выдается список названий факультетов вуза, введенных в систему.

Ввод нового значения названия факультета осуществляется в строке **Факультет**. Для сохранения значения нового названия в БД требуется нажать кнопку **Добавить**.

Для изменения названия факультета требуется выделить строку с этим названием. Название появится в строке **Факультет**, далее следует ввести изменения и нажать на кнопку **Изменить**.

Для удаления названия факультета из списка следует выделить строку с названием для удаления, и нажать на кнопку **Удалить**.

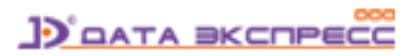

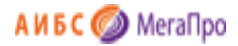

#### Курс

Для того, чтобы ввести название курса, требуется выбрать название факультета, в строке **Курс** ввести название курса и нажать кнопку **Добавить**.

| Факультет                                   | Курс     |   | Группа                    |
|---------------------------------------------|----------|---|---------------------------|
| аграрный                                    | ^ Kypc 1 | * | ,                         |
| все факультеты                              |          |   |                           |
| гумсоц                                      |          |   |                           |
| ИГБиТ                                       |          |   |                           |
| ИДО                                         |          |   |                           |
| ИИЯ                                         |          |   |                           |
| ИМЭиБ                                       |          |   |                           |
| ИМЭиБ (МВА)                                 |          |   |                           |
| ИМЭиБ (БШБ)                                 |          |   |                           |
| ИМЭиБ (МШБ)                                 |          |   |                           |
| Инженерный                                  |          |   |                           |
| ИЯиОД                                       |          |   |                           |
| Каф. сравнительной образовательной политики |          |   |                           |
| медицинский                                 |          |   |                           |
| РЯиОД                                       |          |   |                           |
| УНИГК                                       |          |   |                           |
| физмат и естественных наук                  |          |   |                           |
| филологический                              |          |   |                           |
| ФПК                                         |          |   |                           |
| экологический                               |          |   |                           |
| экономический                               |          |   |                           |
| юридический                                 |          |   |                           |
|                                             |          |   |                           |
|                                             | Ŧ        | Ŧ |                           |
| Факультет: ИГБиТ                            |          |   | Добавить Изменить Удалить |
| Курс:                                       |          |   | Добавить Изменить Удалить |
| Группа:                                     |          |   |                           |

Для изменения названия курса следует выбрать факультет, затем курс, ввести новые значения курса, и нажать кнопку **Изменить**.

Для удаления названия курса следует выбрать факультет, затем курс и нажать кнопку Удалить.

#### Контингент

Для ввода названий групп следует выбрать факультет, курс, ввести название группы в строке **Контингент** и количество учащихся, а затем нажать кнопку **Добавить**.

Для редактирования названий групп следует выбрать факультет, курс, ввести изменения в названии группы или в количестве учащихся и нажать кнопку **Изменить**.

Для удаления названий групп следует выбрать факультет, курс, название группы и нажать кнопку Удалить.

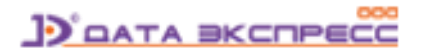

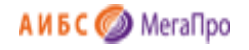

| Книго              | обеспеченность        |          | C           | 🛃 Выйти |
|--------------------|-----------------------|----------|-------------|---------|
| Выбор БД           | Факультет             | Курс     | Контин      | гент    |
| Каталог Mega 🔹 🔻   | Аграрный              | 🔺 Курс 1 | ▲ Arp_1_1_6 | 20      |
|                    | Гуманитарный          | Курс 2   | Arp_1_2_6   | 18      |
| Уровни структуры   | Исторический          | Курс 3   |             |         |
| Элементы структуры | Медицинский           | Kypc 4   |             |         |
| Кафедры            | Общеобразовательный   |          |             |         |
|                    | Физико-математический |          |             |         |
| Справочники        | Физкультурный         |          |             |         |
| Уровни подготовки  | Филологический        |          |             |         |
| ΦΓΟC BO            | Химический            |          |             |         |
| Циклы дисциплин    | Экологический         |          |             |         |
| Дисциплины         | Экономический         |          |             |         |
| Периоды            | Юридический           |          |             |         |

#### Рис. Ввод элементов структуры вуза

# Кафедры

Для ввода данных о кафедрах следует нажать пункт меню **Кафедры** в секции **Структура вуза**. На экране появится информация, представленная на рис. Кафедры.

Сначала следует выбрать факультет, затем ввести название кафедры, относящейся к этому факультету, затем нажать кнопку **Добавить**.

Для ввода изменений в название кафедры требуется выбрать факультет, кафедру, ввести изменения и нажать кнопку **Изменить**.

Для удаления названия кафедры требуется выбрать факультет, кафедру и нажать кнопку Удалить.

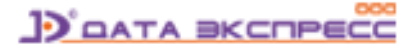

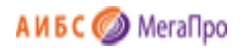

| Факультет                                   |   |
|---------------------------------------------|---|
| аграрный                                    | * |
| все факультеты                              |   |
| гумсоц                                      |   |
| ИГБиТ                                       |   |
| идо                                         |   |
| ИИЯ                                         |   |
| ИМЭиБ                                       |   |
| ИМЭиБ (МВА)                                 |   |
| ИМЭиБ (БШБ)                                 |   |
| ИМЭиБ (МШБ)                                 |   |
| Инженерный                                  |   |
| ИЯИОД                                       |   |
| Каф. сравнительной образовательной политики |   |
| медицинский                                 |   |
| РЯиОД                                       |   |
| УНИГК                                       |   |
| физмат и естественных наук                  |   |
| филологический                              |   |
| ФПК                                         |   |
| экологический                               |   |
| экономический                               |   |
| юридический                                 |   |
|                                             |   |
|                                             |   |
|                                             |   |
|                                             |   |
|                                             | Ŧ |
| Кафедра: Кафедра 1                          |   |

Рис. Кафедры

# Справочники

Секция Справочники включает подразделы: Уровни подготовки, ФГОС ВПО, ФГОС ВО, Циклы дисциплин, Дисциплины, Периоды.

# Уровни подготовки

В этом подразделе определены основные уровни подготовки для ФГОС ВПО и ФГОС ВО: бакалавриат, магистратура, специалитет. Для добавления новых уровней подготовки необходимо в пустой строке ввести названия новых уровней подготовки. Например, Аспирантура, Ординатура, СПО и др. и нажать кнопку **Сохранить**.

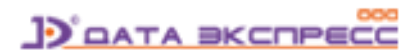

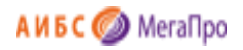

|         | Уро                                        | овни подготовки                                                              |
|---------|--------------------------------------------|------------------------------------------------------------------------------|
|         | № ФГОС ВПО                                 | ΦΓΟС ΒΟ                                                                      |
|         | 1 Бакалавриат                              | Бакалавриат                                                                  |
|         | 2 Магистратура                             | Магистратура                                                                 |
|         | 3 Специальности                            | Специалитет                                                                  |
|         | 4                                          | Аспирантура                                                                  |
|         | 5                                          |                                                                              |
|         | [                                          | Сохранить                                                                    |
| Справка | дартным уровням подготовки (Бакалавриат, М | Varистратура и Специалитет) определить дополнительно два уровня. Это могут б |

Рис. Уровни подготовки

# ФГОС ВПО и ФГОС ВО

В этих подразделах размещены сведения о ФГОС 3, ФГОС 3+, ФГОС 3++.

При нажатии на пункт меню **ФГОС ВПО** или **ФГОС ВО** на экран выдаются **Укрупненные группы** специальностей (УГС), которые состоят из шифра и названия УГС.

При выборе определенной УГС на экран выдается информация о направлении подготовки/специальности, состоящая ИЗ шифра и названия направления подготовки/специальности. При выборе направлений подготовки/специальностей, которые имеют профили/специализации, на экран выдаются данные о шифре и названии профиля/специализации.

Сведения, размещенные в пунктах меню **ФГОС ВПО** или **ФГОС ВО**, могут быть отредактированы. Ненужные данные из ФГОС ВПО или ФГОС ВО могут быть удалены.

Для ввода новой информации сначала вводится верхний уровень, затем все последующие. При добавлении новых данных следует нажать кнопку **Добавить**. При редактировании - **Изменить**, при удалении - **Удалить**.

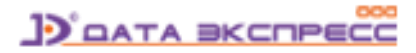

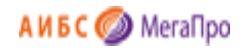

| Уровень подготов                              | зки: 🔍 🔍        | Бакалаври   | ат             | <ul> <li>Магистратура</li> </ul> | ОСГ   | ециаль | ности    |          |         |
|-----------------------------------------------|-----------------|-------------|----------------|----------------------------------|-------|--------|----------|----------|---------|
| Укрупненные гру                               | /ппы специ      | альностей   |                | Направление                      |       |        | П        | рофили   |         |
| Авиационная и р<br>космическая техн           | акетно-<br>ника | 160000      | Инфо<br>вычи   | рматика и<br>слительная техника  | 23010 | 00 ^   |          |          |         |
| Автоматика и уп                               | равление        | 220000      | Инфо           | рмационные                       | 23040 | 00     |          |          |         |
| Архитектура и<br>строительство                |                 | 270000      | систе<br>Прикл | мы и технологии<br>адная         | 23070 | 00     |          |          |         |
| Безопасность                                  | сти             |             | Прик           | оматика                          | 22120 | 00     |          |          |         |
| природообустрої<br>защита окружаю<br>среды    | йство и<br>щей  | 280000      | Прогр          | аммная инженерия                 | 23100 | 00     |          |          |         |
| Воспроизводств<br>переработка лес<br>ресурсов | ои<br>ных       | 250000      |                |                                  |       |        |          |          |         |
| Геодезия и                                    |                 | 120000      | -              |                                  |       | -      |          |          |         |
| YFC:                                          | Информа         | тика и вычи | слителы        | ная техника                      | 2     | 230000 | Добавить | Изменить | Удалить |
| Направление:                                  |                 |             |                |                                  |       |        | Добавить | Изменить | Удалить |
| Профиль:                                      |                 |             |                |                                  |       |        | Добавить | Изменить | Удалить |

# Рис. Ввод ФГОС ВПО

|                                                        |          | Справочник ФГОС                    | BO          |
|--------------------------------------------------------|----------|------------------------------------|-------------|
| Уровень подготовки:  Вакала                            | авриат О | Магистратура Оспециал              | итет ОСПО   |
| Укрупненные группы специа                              | льностей | Направление                        |             |
| Авиационная и ракетно-                                 | 24.00.00 | Авиастроение                       | 24.03.04 🔺  |
| Архитектура                                            | 07.00.00 | Баллистика и<br>гидроаэродинамика  | 24.03.03    |
| Аэронавигация и эксплуатация<br>авиационной и ракетно- | 25.00.00 | Двигатели летательных<br>аппаратов | 24.03.05    |
| космической техники<br>Биопогические науки             | 06 00 00 | Ракетные комплексы и космонавтика  | 24.03.01    |
| Ветеринария и зоотехния                                | 36.00.00 | Системы управления движени         | em 24.02.02 |
| Изобразительное и прикладные виды искусств             | 54.00.00 | и навигация                        | 24.03.02    |
| Информатика и вычислительная<br>техника                | 09.00.00 |                                    |             |
| Информационная безопасность                            | 10.00.00 |                                    |             |
| Искусствознание                                        | 50.00.00 |                                    |             |
| История и археология                                   | 46.00.00 |                                    |             |
| Компьютерные и<br>информационные науки                 | 02.00.00 |                                    |             |
| Культуроведение и<br>социокультурные проекты           | 51.00.00 |                                    |             |
| Математика и механика                                  | 01.00.00 |                                    |             |
| Машиностроение                                         | 15.00.00 |                                    |             |

Рис. Ввод ФГОС ВО

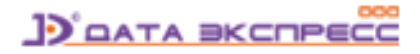

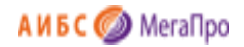

# Циклы дисциплин

В подразделе **Цикл дисциплин** вводятся циклы дисциплин. В строку **Цикл дисциплин** заносятся названия циклов дисциплин, в колонку **Актуальность** заносятся количество лет, в течение которых учебники и учебные пособия в учебном процессе остаются востребованными.

|                    | Цикл дисциплин | Актуальность              |
|--------------------|----------------|---------------------------|
| Гуманитарный       |                | 5                         |
| Естественнонаучный |                | 10                        |
| Математический     |                | 10                        |
| Социальный         |                | 5                         |
| Экономический      |                | 5                         |
| Цикл дисциплин:    | Акту альность: | Добавить Изменить Удалить |

Рис. Ввод циклов дисциплин

Примечание. Циклы дисциплин и Актуальность учебников используется только для ФГОС ВПО.

В ФГОС ВО понятие Циклы дисциплин и понятие Актуальность учебников не используются.

Чтобы обеспечить функционирование модуля "Книгообеспеченность" как для ФГОС ВПО, так и для ФГОС ВО такие понятия необходимы. Поэтому для ФГОС ВО следует создать **виртуальный** цикл дисциплин и «искусственно» определить актуальность - например, 50 лет. В этом случае при формировании отчетов все учебники будут актуальны.

# Дисциплины

В подразделе **Дисциплины** вводятся сведения о дисциплинах, читаемых в вузе. Информация о дисциплине вводится в строке **Дисциплина**. Также определяется цикл дисциплины, к которой они относятся.

Для добавления ее в БД требуется нажать кнопку Добавить.

Для изменения названия дисциплины следует выделить строку с дисциплиной, ввести изменения в строке **Дисциплина** и нажать кнопку **Изменить**.

Для удаления названия дисциплины следует выделить строку с дисциплиной, и нажать кнопку Удалить.

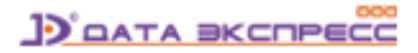

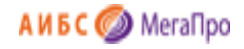

| прохимия                                                                   |  |
|----------------------------------------------------------------------------|--|
| дминистративное право                                                      |  |
| ктуальные проблемы административного права                                 |  |
| ктуальные проблемы истории России                                          |  |
| налитическая химия                                                         |  |
| натомия человека                                                           |  |
| нглийский язык                                                             |  |
| нтичная литература                                                         |  |
| нтропология                                                                |  |
| фрика в мировой политике                                                   |  |
| азы данных и банки данных                                                  |  |
| биопогия                                                                   |  |
| моорганическая химия                                                       |  |
| мотехнология                                                               |  |
| биоэтика                                                                   |  |
| ведение в музыкальные культуры мира                                        |  |
| ведение в специальность (каф. Госмуниципального управления)                |  |
| ведение в специальность (каф. Садово-паркового и ландшафтного дизайна)     |  |
| ведение в философскую компаративистику                                     |  |
| ведение в экономику                                                        |  |
| ведение в экономику устойчивого развития                                   |  |
| Зетеринарная радиобилогия                                                  |  |
| Зетсанэкспертиза                                                           |  |
| Зосток-Запад. История конфликтов                                           |  |
| Зосток-Запад. История конфликтов, сотрудничества, тенденции взаимодействия |  |
| Зосток-Запад. История сотрудничества                                       |  |

Рис. Ввод дисциплин

# Периоды

В подразделе **Периоды** заносятся периоды обучения, которые существуют в вузе. Например, Осенний семестр, Весенний семестр, Год. Для некоторых вузов существуют периоды изучения некоторых дисциплин за более короткое время (рис. Периоды обучения).

Для ввода нового периода необходимо ввести название периода обучения, дату начала и конца периода в формате, представленном на экране, затем нажать кнопку **Добавить**.

Для редактирования информации о периоде следует ввести изменения и нажать кнопку **Заменить** в строке, где были введены изменения.

Для удаления периода следует удалить название периода и нажать кнопку **Заменить** в строке, где были введены изменения.

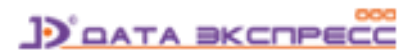

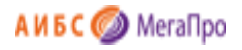

| Периоды обучения |         |         |          |  |  |  |  |
|------------------|---------|---------|----------|--|--|--|--|
| Название         | Начало  | Конец   | Команда  |  |  |  |  |
| Осенний семестр  | 01.09   | 25 . 01 | Заменить |  |  |  |  |
| Весенний семестр | 07 . 02 | 03.07   | Заменить |  |  |  |  |
|                  | ДД.ММ   | ДД.ММ   | Добавить |  |  |  |  |

Рис. Периоды обучения

# Конструкты

Секция Конструкты включает подразделы: Список конструктов, Создать конструкт, ФГОС ВО/ВПО.

# Понятие Конструкта

**Конструкт** - это уникальная запись, которая характеризует взаимную связь элементов, определяющих особенности учебного процесса в вузе.

Конструкт включает следующие атрибуты: дисциплина, направление подготовки для бакалавриата и магистратуры, и специальность для специалитета, период, в течение которого изучается выбранная дисциплина, кафедра, на которой читается дисциплина, контингент, для которого читается дисциплина.

# Список конструктов

В подразделе Список конструктов выдается список всех конструктов, введенных в систему.

Список конструктов включает следующие атрибуты (колонки): дисциплину, название и код направления подготовки / название и код специальности, кафедру, период, примечание. Также выдается контингент для выбранной дисциплины и список основной и дополнительной литературы.

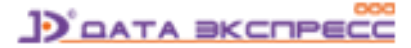

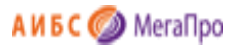

| H  | łas | ад Создать Редактировать Удалить Те | кущий                     |          |                                 |                    |           |    |            |             |
|----|-----|-------------------------------------|---------------------------|----------|---------------------------------|--------------------|-----------|----|------------|-------------|
| N  | 2   | Дисциплина                          | Направление               | Код      | Кафедра                         | Период             | Примечани | ·  | Контингент | Кол- ^      |
| 1. |     | Академическое письмо                | Бакалавриат / все спец-ти |          | Кафедра Экономика               | осенний семестр    |           |    |            | <b>BO</b> + |
| 2. |     | Дискреттік математика               | Бакалавриат / Статистика  | 5B051200 | Кафедра Финансы и<br>статистика | осенний<br>семестр |           |    |            |             |
| з. |     | История                             |                           |          | п                               | осенний семестр    |           |    |            |             |
| 4. |     | Финансы                             |                           |          |                                 |                    |           |    |            |             |
|    |     |                                     |                           |          |                                 |                    |           |    |            |             |
|    |     |                                     |                           |          |                                 |                    |           |    |            |             |
|    |     |                                     |                           |          |                                 |                    |           |    |            |             |
|    |     |                                     |                           |          |                                 |                    |           |    |            |             |
|    |     |                                     |                           |          |                                 |                    |           |    |            | -           |
|    |     |                                     |                           |          |                                 |                    |           | Nº | Литература | <b>^</b>    |
|    |     |                                     |                           |          |                                 |                    |           |    |            | <b>^</b>    |
|    |     |                                     |                           |          |                                 |                    |           |    |            |             |
|    |     |                                     |                           |          |                                 |                    |           |    |            |             |
|    |     |                                     |                           |          |                                 |                    |           |    |            |             |
|    |     |                                     |                           |          |                                 |                    |           |    |            |             |
|    |     |                                     |                           |          |                                 |                    |           |    |            |             |

#### Рис. Список конструктов

Реализована возможность поиска конструктов по нескольким атрибутам.

Термы (слово, фраза, составная часть слова) задаются непосредственно в нескольких колонках. Поиск осуществляется по контексту внутри значений колонок.

Если требуется выполнить поиск по одной колонке, то поисковые термы из других колонок следует удалить.

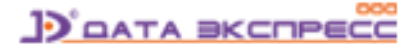

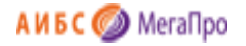

| No  | Дисциплина            | Направление                                                                                                    | Код      | Кафедра                                            | Период             | Примеч |
|-----|-----------------------|----------------------------------------------------------------------------------------------------|----------|----------------------------------------------------|--------------------|--------|
| 14× | химия                 | 1                                                                                                    |          |                                                    |                    |        |
| 1.  | Биоорганическая химия | Бакалавриат /<br>Аэронавигация и<br>эксплуатация<br>авиационной и<br>ракетно-<br>космической<br>техническая<br>эксплуатация<br>летательных<br>аппаратов и<br>двигателей | 25.03.01 | Кафедра<br>"Медицинская<br>кибернетика"            | Осенний<br>семестр |        |
| 2.  | Агрохимия             | Бакалавриат /<br>Сельское и<br>рыбное хозяйство<br>/ Агроинженерия                                                                                                    | 110800   | Кафедра<br>химической и<br>техногенной<br>экологии | Осенний<br>семестр | 111    |
| 3.  | Аналитическая химия   | Бакалавриат /<br>Сельское и<br>рыбное хозяйство<br>/ Агрономия                                                                                                    | 110400   | Кафедра<br>менеджмента                             | Осенний<br>семестр |        |
| 4.  | Агрохимия             | Магистратура /<br>Естественные<br>науки /<br>Почвоведение                                                                                                    | 021900   | Кафедра<br>химической и<br>техногенной<br>экологии | Осенний<br>семестр |        |
| 5.  | Аналитическая химия   | Специальности /<br>Химическая и<br>биотехнологии /<br>Химическая<br>технология                                                                                          | 240300   | Кафедра<br>химической и<br>техногенной             | Весенний           | 1      |

#### Рис. Поиск по колонке Дисциплина

| H  | Назад | Создать | Редактировать | Удалить                                             | Текущ   | ий     |                                                    |                    |        |
|----|-------|---------|---------------|-----------------------------------------------------|---------|--------|----------------------------------------------------|--------------------|--------|
| Nº | хими  | Дисцип. | лина          | Направлен<br>Почво                                  | ие<br>× | Код    | Кафедра                                            | Период             | Примеч |
| 1. | Агрох | имия    | M<br>E<br>Hi  | 1агистратура<br>стественные<br>ауки /<br>ючвоведени | a/<br>e | 021900 | Кафедра<br>химической и<br>техногенной<br>экологии | Осенний<br>семестр |        |

Рис. Одновременный поиск по колонкам Дисциплина и Направление

# Создать конструкт

При нажатии команды Создать конструкт на экране появится информация, представленная на рис. Создание конструкта.

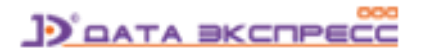

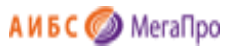

| Управление Дисциплина Дисциплина                                          |  |
|---------------------------------------------------------------------------|--|
| Дисциплина Академическое письмо бозовал • Направление                     |  |
| Агадемиялық жазылым базовая • Кафаде интеоцая                             |  |
| направление Бухгалтерлік есеп және аудит базовал • •• Кафедра выпускающая |  |
| Кафедра Бухгалтерский учет и вудит базовая • Период                       |  |
| Период Дисиретная математика базовая •                                    |  |
| Дисиреттік математика базовал                                             |  |
| Примечание История базовая • но Контонскит                                |  |
| Континтент Касіпорын экономикасы базовая •                                |  |
| Судебная медицина бозовая •                                               |  |
| Судебная психиатрия базовая • н                                           |  |
| Теория государства и права базовая •                                      |  |
| Финансы базовал • н                                                       |  |
| Экономика предприятия базовая • н                                         |  |

#### Рис. Создание конструкта

#### Экран разбит на области:

- верхнее горизонтальное меню
- левая область выбор элемента конструкта
- средняя область выдача значений выбранного элемента
- правая область выдача выбранных значений элементов конструкта

#### Область горизонтального меню

Верхнее горизонтальное меню включает следующие команды, которые выполняются в этом режиме:

Назад Список Создать Сохранить Удалить Сбросить Создать по образцу Поиск

- Назад вернуться на Главную страницу
- Список выход в режим Список конструктов
- Создать выход в режим создания нового конструкта
- Сохранить сохранить текущий конструкт
- Удалить удалить текущий конструкт
- Сбросить сбросить все внесенные данные
- Создать по образцу создать новый конструкт подобный данному
- Поиск выход в режим поиска литературы, рекомендуемой для изучения по этой дисциплине

В конце строки горизонтального меню (справа) выдается информация о конструкте: или его номер, или значение «Новый». Если конструкт редактируется, но не сохранен, то он будет отмечен значком \*.

#### Элементы конструкта

Конструкт включает следующие элементы:

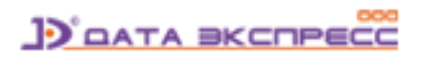

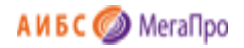

- Дисциплина
- Направление подготовки
- Кафедра
- Период обучения
- Примечание
- Контингент
- Область списка литературы

#### Выбор элемента Дисциплина

Для выбора значений элемента **Дисциплина** нужно щелкнуть по ссылке **Дисциплина**. Затем из списка выбрать требуемую дисциплину.

| Назад Список Создат | ть Сохранить Удалить Сбросить Создать по образцу Поиск |             | Новый               |
|---------------------|--------------------------------------------------------|-------------|---------------------|
| Управление          | Дисциплины                                             |             | Дисциплина          |
| Дисциплина          | Агрохимия                                              | базовая 🔻 🔿 | Направление         |
|                     | Административное право                                 | базовая 🔻 🔿 | Кафедра читающая    |
| Направление         | Аналитическая химия                                    | базовая 🔻 🔿 | Кафелра выпускающая |
| Кафедра             | Анатомия человека                                      | базовая 🔻 🖚 |                     |
|                     | Английский язык                                        | базовая 🔻 🖚 | Период              |
| Период              | Античная литература                                    | базовая 🔻 🖚 | Примечание          |
| Примечание          | Антропология                                           | базовая 🔻 🔿 | Контингент          |
|                     | Базы данных и банки данных                             | базовая 🔻 🔿 | Литература          |
| Контингент          | Биология                                               | базовая 🔻 🖚 |                     |
|                     | Биоорганическая химия                                  | базовая 🔻 🔿 |                     |
|                     | Биотехнология                                          | базовая 🔻 🔿 |                     |
|                     | Биоэтика                                               | базовая 🔻 🔿 |                     |
|                     | Введение в музыкальные культуры мира                   | базовая 🔻 🔿 |                     |
|                     | Введение в философскую компаративистику                | базовая 🔻 🔿 |                     |
|                     | Введение в экономику                                   | базовая 🔻 🔿 |                     |
|                     | Введение в экономику устойчивого развития              | базовая 🔻 🔿 |                     |
|                     | векторная алгебра                                      | базовая 🔻 🔿 |                     |
|                     | Ветсанэкспертиза                                       | базовая 🔻 🔿 |                     |

#### Рис. Выбор значений элемента Дисциплина

#### Выбор элемента Направление

Для выбора значений элемента Направление необходимо сначала выбрать уровень подготовки

(образования). Затем выбрать УГС, Направление и, если есть, Профили.

Уровни подготовки: Бакалавриат •

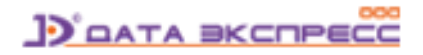

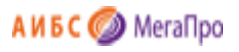

| Назад Список Создать Сохранить Удалить Сбросить Создать по образцу Поиск Новый |                                                                                    |                                                                                    |                                                                         |                                                                         |                                                                         |                                   |                     | ый            |                                   |                     |            |                                   |          |      |
|--------------------------------------------------------------------------------|------------------------------------------------------------------------------------|------------------------------------------------------------------------------------|-------------------------------------------------------------------------|-------------------------------------------------------------------------|-------------------------------------------------------------------------|-----------------------------------|---------------------|---------------|-----------------------------------|---------------------|------------|-----------------------------------|----------|------|
| Управление                                                                     |                                                                                    | У                                                                                  | ровни подготовки: Бакал                                                 | авриат                                                                  | •                                                                       |                                   | Дисциплина          |               |                                   |                     |            |                                   |          |      |
| Дисциплина                                                                     | УГС                                                                                |                                                                                    | Направления                                                             |                                                                         | Профили                                                                 | 1                                 | Направление         |               |                                   |                     |            |                                   |          |      |
| Напрарление                                                                    | Авиационная и                                                                      | 24.00.0                                                                            | Авиастроение                                                            | 24.03.04                                                                | Самолеты                                                                | 55C                               | Кафедра читающая    |               |                                   |                     |            |                                   |          |      |
| Паправление                                                                    | техника                                                                            | 24.00.0                                                                            | Баллистика и<br>гидроаэродинамика                                       | 24.03.03                                                                |                                                                         |                                   | Кафедра выпускающая |               |                                   |                     |            |                                   |          |      |
| Кафедра                                                                        | Архитектура                                                                        | 07.00.0                                                                            | Двигатели летательных                                                   | 24.03.05                                                                |                                                                         |                                   | Период              |               |                                   |                     |            |                                   |          |      |
| Период                                                                         | Аэронавигация и<br>эксплуатация<br>авиационной и<br>ракетно-космической<br>техники | Аэронавигация и<br>эксплуатация<br>авиационной и<br>ракетно-космической<br>техники | Аэронавигация и<br>эксплуатация<br>авиационной и<br>ракетно-космической | Аэронавигация и<br>эксплуатация<br>авиационной и<br>ракетно-космической | Аэронавигация и<br>эксплуатация<br>авиационной и<br>ракетно-космической |                                   | аппаратов           | 24.03.03      |                                   |                     | Примечание |                                   |          |      |
| Примечание                                                                     |                                                                                    |                                                                                    |                                                                         |                                                                         |                                                                         | авиационной и ракетно-космической | авиационной и       | авиационной и | авиационной и ракетно-космической | авиационной и 25.00 | 25.00.0    | Ракетные комплексы и космонавтика | 24.03.01 | 3.01 |
|                                                                                |                                                                                    |                                                                                    |                                                                         | Системы управления                                                      | 24.03.02                                                                |                                   |                     | Литература    |                                   |                     |            |                                   |          |      |
| Контингент                                                                     | Биологические науки                                                                | 06.00.0                                                                            | движением и<br>навигация                                                | 24.03.02                                                                |                                                                         |                                   |                     |               |                                   |                     |            |                                   |          |      |
|                                                                                | Ветеринария и<br>зоотехния                                                         | 36.00.0                                                                            |                                                                         |                                                                         |                                                                         |                                   |                     |               |                                   |                     |            |                                   |          |      |
|                                                                                | Изобразительное и<br>прикладные виды<br>искусств                                   | 54.00.0                                                                            |                                                                         |                                                                         |                                                                         |                                   |                     |               |                                   |                     |            |                                   |          |      |
|                                                                                | Информатика и<br>вычислительная<br>техника                                         | 09.00.0                                                                            |                                                                         |                                                                         |                                                                         |                                   |                     |               |                                   |                     |            |                                   |          |      |

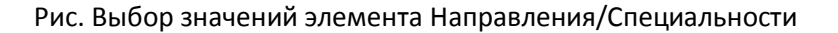

#### Выбор элемента Кафедра

Кафедра имеет два атрибута: читающая и выпускающая. В зависимости от того, какой атрибут выбранной кафедры будет указан, выбранное значение кафедры перейдет в поле **читающая** или выпускающая кафедра. Прежде чем нажать на значение элемента, следует изменить атрибут кафедры, т.е. установить нужное значение атрибута.

| Назад Список Создат | ъ Сохранить Удалить Сбросить Создать по об                | разцу Поиск               |                 | Новый               |
|---------------------|-----------------------------------------------------------|---------------------------|-----------------|---------------------|
| Управление          | Кафедры                                                   |                           |                 | Дисциплина          |
| Дисциплина          | Векторная алгебра                                         | Физико-<br>математический | читающая 🔻 📥    | Направление         |
| Направление         | Кафедра "Медицинская кибернетика"                         | Медицинский               | выпускающая 🔻 🗯 | Кафедра читающая    |
|                     | Кафедра Агрохимия                                         | Аграрный                  | читающая 🔻 🗯    | Кафедра выпускающая |
| Кафедра             | Кафедра английского языка                                 | Общеобразовательный       | читающая 🔻 👄    | Период              |
| Период              | Кафедра биологии                                          | Экологический             | выпускающая 🔻 👄 | Примечание          |
| Примечание          | Кафедра геоэкологии и международного<br>экотуризма        | Экологический             | читающая 🔻 🗕    | Контингент          |
| Контингент          | Кафедра государственного и муниципального<br>управления   | Экономический             | читающая 🔻 🖛    | Литература          |
|                     | Кафедра гражданского права                                | Юридический               | читающая 🔻 🔺    |                     |
|                     | Кафедра Интеллектуальные системы в<br>гуманитарных науках | Гуманитарный              | читающая 🔻 📥    |                     |
|                     | Кафедра искусствоведения                                  | Гуманитарный              | читающая 🔻 🗯    |                     |
|                     | Кафедра испанского языка                                  | Общеобразовательный       | читающая 🔻 🖛    |                     |

Рис. Выбор значений элемента Кафедра

#### Выбор элемента Период обучения

Для этого необходимо щелкнуть мышкой на нужном периоде обучения и выбрать требуемое значение.

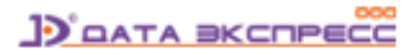

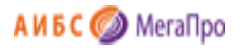

| Назад Список Создат | ь Сохранить Удалить Сбросить Создать по образцу Поиск | Новый               |
|---------------------|-------------------------------------------------------|---------------------|
| Управление          | Периоды                                               | Дисциплина          |
| Дисциплина          | Осенний семестр Весенний семестр Год                  | Направление         |
| Направление         |                                                       | Кафедра читающая    |
|                     |                                                       | Кафедра выпускающая |
| Кафедра             |                                                       | Период              |
| Период              |                                                       | Примечание          |
| Примечание          |                                                       | Контингент          |
| Контингонт          |                                                       | Литература          |
| KUNTUHICHT          |                                                       |                     |

#### Рис. Выбор значений элемента «Период»

#### Ввод текста Примечание

Для ввода **примечания** необходимо нажать соответствующую кнопку и ввести данные в открывшемся окне.

| Назад Список Создат | ь Сохранить Удалить Сбросить Создать по образцу Поиск | Новый               |
|---------------------|-------------------------------------------------------|---------------------|
| Управление          | Примечание                                            | Дисциплина          |
| Дисциплина          |                                                       | Направление         |
| Направление         |                                                       | Кафедра читающая    |
|                     |                                                       | Кафедра выпускающая |
| Кафедра             | Сохранить                                             | Период              |
| Период              |                                                       | Примечание          |
| Примечание          |                                                       | Контингент          |
| Контингант          |                                                       | Литература          |
| Контингент          |                                                       |                     |
|                     |                                                       |                     |

#### Рис. Выбор значений элемента «Примечание»

#### Выбор элемента Контингент

Для ввода контингента необходимо нажать соответствующую кнопку и выбрать требуемое значение.

| Назад Список Создат                   | ъ Сохранить Удалить Сбросить Создать по образы | цу Поиск   |            | Новый               |
|---------------------------------------|------------------------------------------------|------------|------------|---------------------|
| Управление                            | Элементы струк                                 | (туры вуза |            | Дисциплина          |
| Дисциплина                            | Факультет                                      | Курс       | Контингент | Направление         |
| · · · · · · · · · · · · · · · · · · · | Аграрный                                       | Курс 1     | Arp_1_1_6  | Кафедра читающая    |
| направление                           | Гуманитарный                                   | Курс 2     | Arp_1_2_6  | Кафедра выпускающая |
| Кафедра                               | Исторический                                   | Курс З     |            | Периол              |
|                                       | Медицинский                                    | Курс 4     |            | Период              |
| Период                                | Общеобразовательный                            |            |            | Примечание          |
| Примечание                            | Физико-математический                          |            | Контингент | Контингент          |
|                                       | Физкультурный                                  |            |            | Литература          |
| Контингент                            | Филологический                                 |            |            |                     |
|                                       | Химический                                     |            |            |                     |
|                                       | Экологический                                  |            |            |                     |
|                                       | Экономический                                  |            |            |                     |
| Юридический                           |                                                |            |            |                     |
|                                       |                                                |            |            |                     |
|                                       |                                                |            |            |                     |

Рис. Выбор значений элемента «Контингент»

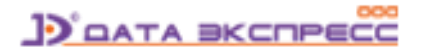

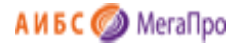

В области конструкта будут высвечиваться данные, выбранные для его создания: дисциплина, направление подготовки/специальности (профили/специализации), кафедра, период, примечание.

#### Область списка литературы

В области списка литературы выдается список литературы, рекомендуемый для изучения по выбранной дисциплине. Первая колонка - отметка о связи данного издания с изучаемой дисциплиной. Вторая отметка - принадлежность к основной или дополнительной литературе.

Если отметка стоит в первой колонке, то это значит, что данное издание приписано к дисциплине. Если нет, то при следующем входе в этот конструкт — это издание не будет выдано в списке рекомендуемых. Если отметка во второй колонке не стоит, это означает, что данное издание рекомендовано как основная литература. Если отметка поставлена, то данное издание рекомендовано как дополнительная литература.

Для того, чтобы приписать литературу дисциплине (конструкту), требуется войти в режим поиска, сформировать и выполнить запрос на поиск, выполнить команду **Присоединить к текущему** конструкту. При входе в конструкт отмеченная литература будет выдана в списке литературы, присоединенная к дисциплине (конструкту) (рис. Область списка литературы).

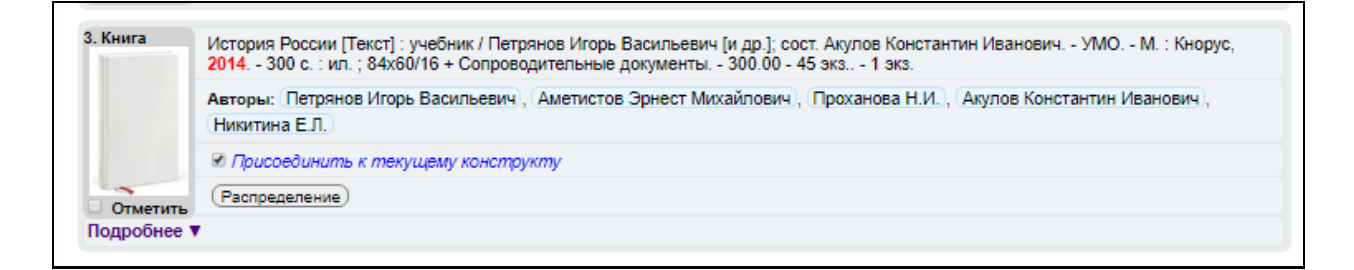

Рис. Присоединение литературы к конструкту

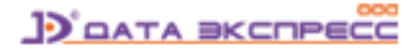

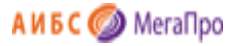

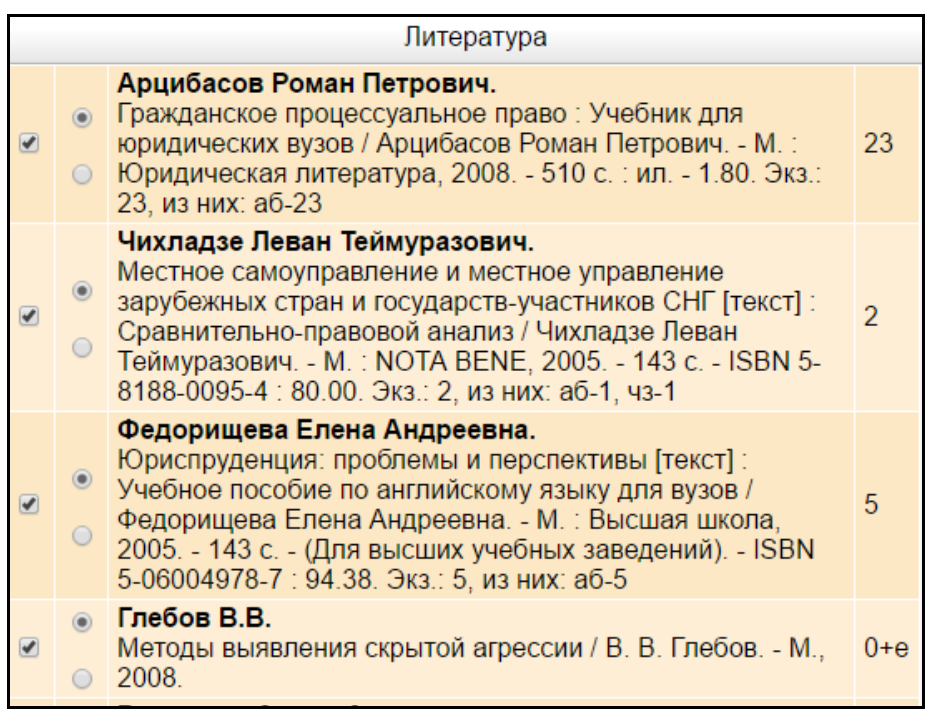

Рис. Область списка литературы

#### Возможные варианты отметки

- Отметка о привязке издания к дисциплине (конструкту). Если нужно отсоединить данное издание, то следует снять отметку.

۲

- Данная отметка определяет, что данное издание рекомендуется как **основная** литература. Если отметка находится внизу, то издание рекомендуется как дополнительная информация.

#### Редактирование конструкта

Для редактирования конструкта требуется выделить нужную строку и нажать на команду **Редактировать**, затем ввести и сохранить изменения.

| Назад Создать   | Редактировать | Удалить | Текущий                                                     |        |                 |                    |                    |   |
|-----------------|---------------|---------|-------------------------------------------------------------|--------|-----------------|--------------------|--------------------|---|
|                 | Дисциплина    |         | Направление                                                 | Код    | Кафедра         | Период             | Примечание         | * |
| Агрохимия       |               |         | Агрохимия и<br>агропочвоведение                             | 110100 | Кафедра_Аграрии | Осенний<br>семестр | Тестовый<br>пример | ^ |
| Административно | ре право      |         | Автоматизация<br>технологических процессов и<br>производств | 220700 | Кафедра_Аграрии | Осенний<br>семестр |                    |   |

Рис. Выход в редактирование конструкта

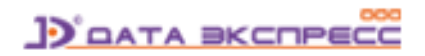

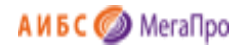

#### Создать по образцу

Для создания конструкта, подобного данному, необходимо вызвать конструкт, в который вносятся изменения, а затем выполнить команду **Создать по образцу**. При выполнении этой команды создастся новый конструкт и произойдет сохранение его в БД.

## Список конструктов

В данном режиме реализована возможность поиска по нескольким атрибутам.

Термы (слово, фраза, составная часть слова) задаются непосредственно в нескольких колонках. Поиск осуществляется по контексту внутри значений колонок.

Если требуется выполнить поиск по одной колонке, то поисковые термы из других колонок следует удалить.

| ł  | назад Создать Редактироват | ть Удалить Текуш                                                                                                    | ий       |                                                    |                     |        |
|----|----------------------------|----------------------------------------------------------------------------------------------------|----------|----------------------------------------------------|---------------------|--------|
| N⊆ | Дисциплина<br>химия        | Направление                                                                                                    | Код      | Кафедра                                            | Период              | Примеч |
| 1. | Биоорганическая химия      | Бакалавриат /<br>Аэронавигация и<br>эксплуатация<br>авиационной и<br>ракетно-<br>космической<br>техническая<br>эксплуатация<br>летательных<br>аппаратов и<br>двигателей | 25.03.01 | Кафедра<br>"Медицинская<br>кибернетика"            | Осенний<br>семестр  |        |
| 2. | Агрохимия                  | Бакалавриат /<br>Сельское и<br>рыбное хозяйство<br>/ Агроинженерия                                                                                                    | 110800   | Кафедра<br>химической и<br>техногенной<br>экологии | Осенний<br>семестр  | 111    |
| 3. | Аналитическая химия        | Бакалавриат /<br>Сельское и<br>рыбное хозяйство<br>/ Агрономия                                                                                                    | 110400   | Кафедра<br>менеджмента                             | Осенний<br>семестр  |        |
| 4. | Агрохимия                  | Магистратура /<br>Естественные<br>науки /<br>Почвоведение                                                                                                    | 021900   | Кафедра<br>химической и<br>техногенной<br>экологии | Осенний<br>семестр  |        |
| 5. | Аналитическая химия        | Специальности /<br>Химическая и<br>биотехнологии /<br>Химическая<br>технология                                                                                          | 240300   | Кафедра<br>химической и<br>техногенной             | Весенний<br>семестр |        |

Рис. Поиск по колонке Дисциплина

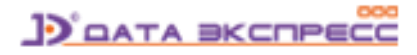

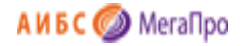

| Дисциплина         Направление         Код         Кафедра         Пери           №         химия         Почво          ×         С         С |           |                    |                                                    | ций    | ъ Удалить Текуц                                           | оздать Редактироват | ц Создать | Назад   |
|----------------------------------------------------------------------------------------------------|-----------|--------------------|----------------------------------------------------|--------|-----------------------------------------------------------|---------------------|-----------|---------|
| Агрохимия         Магистратура /<br>Естественные         Кафедра<br>021900         Кафедра                                                                                                    | од Примеч | Период             | Кафедра                                            | Код    | Направление                                               | Дисциплина          | Дисци     | Nº      |
| науки / техногенной семе<br>Почвоведение экологии                                                                                                    | ий<br>гр  | Осенний<br>семестр | Кафедра<br>химической и<br>техногенной<br>экологии | 021900 | Магистратура /<br>Естественные<br>науки /<br>Почвоведение | ия                  | охимия    | 1. Агро |

Рис. Одновременный поиск по колонкам Дисциплина и Направление

# Выбор ФГОС ВПО/ВО

Начиная с версии 2020\_02\_02 в вертикальном меню **Конструкты** присутствует пункт меню **ФГОС ВО/ФГОС ВПО**. При нажатии на эту ссылку параметр меняется на противоположный. Если на экране высвечивается ФГОС ВО, то будут созданы/отредактированы конструкты, относящиеся к ФГОС ВО.

Если на экране высвечивается ФГОС ВПО, то будут созданы/отредактированы конструкты, относящиеся к ФГОС ВПО.

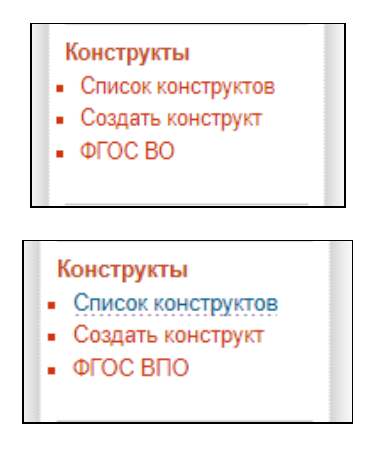

# Виды поиска

# Простой

Простой поиск выполняется по всем элементам библиографического описания. Для формирования запроса используется одна поисковая строка, в которой можно задавать несколько слов (термов) через пробел. Например: "Петрова программы банки". Результат поиска будет сформирован в зависимости от заданных параметров поиска:

#### Все слова

Будут найдены документы, в которых присутствуют все слова, заданные в поисковой строке.

#### Любое слово

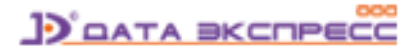

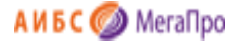

Будут найдены документы, в которых присутствует хотя бы одно слово, заданное в поисковой строке.

#### Полное совпадение

Происходит проверка на полное совпадение слов. Например, если задано слово "Петров", найденный документ будет содержать именно слово "Петров".

#### Начинается с

Документ считается найденным, если в нем присутствуют слова, которые начинаются со слов, заданных в поисковой строке. Например, если заданы слова "Иван Петров", то будут найдены документы, содержащие слова "Иван Петров", "Иванов Петрова". "Петрович Иванович" и т.д.

При формировании запросов на поиск можно задать дополнительные условия - фильтры:

- Документы, содержащие электронную версию
- Искать в найденном (при повторном запросе)
- Период дат издания
- Книги
- Статьи
- Журналы
- Диссертации
- Авторефераты
- Учебник
- Учебное пособие
- Учебно-методическое издание

При установленной отметке «Полнотекстовый поиск» запрос на поиск выполняется по содержимому электронных документов в PDF-формате, проиндексированных заранее с выдачей библиографических записей, связанных с данными электронными документами.

| Книгос                               | обеспеченно               | ость                                                        |                                                                                                  |                      | €L                                                                              | Выйти                                                                       |
|--------------------------------------|---------------------------|-------------------------------------------------------------|--------------------------------------------------------------------------------------------------|----------------------|---------------------------------------------------------------------------------|-----------------------------------------------------------------------------|
| Выбор БД<br>Каталог Меда             | Введите терм              | поиска                                                      |                                                                                                  |                      |                                                                                 | 🔎 Найти                                                                     |
| Структура вуза<br>• Уровни структуры | ● все слова ○ любое слово | <ul> <li>полное совпадение</li> <li>начинается с</li> </ul> | <ul> <li>Электронная версия</li> <li>Искать в найденном</li> <li>Полнотекстовый поиск</li> </ul> | Год издания:<br>с по | <ul> <li>Книги</li> <li>Журналы</li> <li>Статьи</li> <li>Диссертации</li> </ul> | <ul> <li>Учебник</li> <li>Учебное пособи</li> <li>Учебно-методич</li> </ul> |
| <ul> <li>Кафедры</li> </ul>          |                           |                                                             |                                                                                                  |                      | Сбросить о                                                                      | рильтры Справка                                                             |

Рис. Формирование запросов. Простой поиск

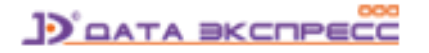

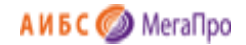

## Расширенный поиск

Для нахождения списка литературы и привязки ее к изучаемым дисциплинам реализован расширенный поиск. Запрос на поиск формируется по определенным полям библиографического описания ЭК. Запросы между собой могут быть связаны логическими связками И, ИЛИ, И-НЕ.

Реализованы следующие условия на поиск: начинается (по усечению справа), по контексту, больше равно, меньше, меньше равно, есть значение, нет значения.

В расширенном поиске предоставляется при формировании запросов на поиск возможность задать дополнительные условия - фильтры: диапазон дат издания, наличие электронных версий, книги, статьи журнала (включают также газеты), диссертации. Также при повторном запросе можно задать фильтр «Искать в найденном».

Кнопка **Очистить** обеспечит удаление всех введенных значений и выдачу пустой поисковой формы. Для присоединения литературы к выбранному конструкту следует выполнить отметку в командах **Присоединить**. При входе в текущий конструкт все отмеченные издания будут присоединены к нему в качестве основной литературы.

| Энак          | Поле поиска              |   | Условие поиска                                                     |                                                                                 | Тема поиска |
|---------------|--------------------------|---|--------------------------------------------------------------------|---------------------------------------------------------------------------------|-------------|
|               | Авторы                   | T | Начинается с                                                       | •                                                                               |             |
| и •           | Заглавие                 | T | Начинается с                                                       | •                                                                               |             |
| и •           | Имя_электронного_ресурса | T | Начинается с                                                       | •                                                                               |             |
| •             | Инвентарные номера       | T | Начинается с                                                       | •                                                                               |             |
| од издания: с | no                       |   | <ul> <li>Электронная версия</li> <li>Искать в найденном</li> </ul> | <ul> <li>Книги</li> <li>Журналы</li> <li>Статьи</li> <li>Диссертации</li> </ul> |             |
|               |                          |   |                                                                    | 1                                                                               |             |

Рис. Формирование запросов. Расширенный поиск

# Поиск по словарям

В этом режиме поиск осуществляется по словарям, заданным в системе. При входе в режим поиска «По словарям» на экран выдается таблица, состоящая из 4-х колонок: Словари, Термы словаря, Кол-во, Отобранные термы (рис. Формирование запросов. Поиск по словарям).

В колонке "Словари" выдаются словари, определенные для этого модуля.

В колонке "**Термы словаря**» выдаются термы выбранного словаря.

Колонка "Кол-во" - частотный коэффициент терма.

В поле "Отобранные термы» помещаются термы, по которым будет осуществляться поиск.

В поле "Выдавать по:" задается количество терминов, которые выдаются на экран.

В поле "Сортировать по:" указывается вид сортировки результатов поиска.

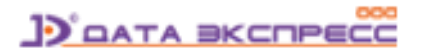

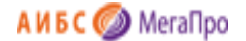

Термы словаря могут быть отсортированы по алфавиту имен термов и по частотному коэффициенту. Сортировка может быть выполнена по возрастанию и по убыванию. Стрелка в названии колонки "**Термы словаря**" и "**Кол-во**" указывает направление сортировки. Для изменения последовательности сортировки нужно нажать на название колонки "**Термы словаря**" или "**Кол-во**".

Термы связаны между собой логической операцией ИЛИ. При формировании запроса термы могут быть отобраны из разных словарей.

После выбора словаря на экран выдается список термов этого словаря с частотными коэффициентами. Над списком выдается поисковая строка, в которой поисковый термин можно ввести вручную. По мере ввода имеющиеся термы словаря «фильтруются» на соответствие вводимому значению. Когда на экране появится необходимый термин, следует выбрать его («кликнуть»).

Для нахождения фрагмента в терме словаря надо ввести \* перед вводимым словом (усечение слева).

| Книгс                              | обеспеченность               |                 | 3          | - Выйти          |
|------------------------------------|------------------------------|-----------------|------------|------------------|
| ыбор БД<br>аталог Меда 🔹           | Выдавать по: 50 • Введите те | рм поиска       |            | Найти            |
|                                    | Словари                      | Термы словаря ↑ | Кол-<br>во | Отобранные термы |
| Структура вуза<br>Уровни структуры | Авторы                       |                 |            |                  |
| Элементы структуры                 | Вид литературы               |                 |            |                  |
| Кафедры                            | Гриф                         |                 |            |                  |
|                                    | Дата издания                 |                 |            |                  |
| лравочники<br>Уровни полготовки    | Дисциплины                   |                 |            |                  |
| ΦΓΟC ΒΠΟ                           | Заглавие                     |                 |            |                  |
| ΦΓΟС ΒΟ                            | Издательство                 |                 |            |                  |
| Циклы дисциплин                    | Имя электронного ресурса     |                 |            |                  |
| Дисциплины<br>Периоды              | Инвентарные номера           |                 |            |                  |
| периоды                            | Индекс ББК                   |                 |            |                  |
| ОНСТРУКТЫ                          | Кафедры                      |                 |            |                  |
| Список конструктов                 | Ключевые слова               |                 |            |                  |
| C                                  | Контр. № истонника           |                 |            |                  |

После того, как указаны все термы для поиска, необходимо нажать кнопку Найти.

Рис. Формирование запросов. Поиск по словарям

#### Отмеченные книги

При нажатии этой команды в результатах поиска будут представлены документы, отобранные вручную.

Находясь в режиме просмотра результатов поиска, можно вручную отобрать интересующие

издания (документы). Отбор осуществляется нажатием на иконку

с последующим

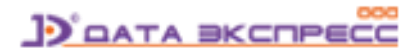

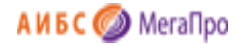

формированием подмножества из отобранных документов и выдачей списка документа через команду «**Отмеченные документы**» в секции «Виды поиска».

Если отметка осуществляется на строке, где находится информация с библиографическим описанием, то отмечается один этот документ. Если отметка ставится в строке отмечаются все документы подмножества. Для снятия отметки следует повторно нажать на

иконку 🔄 отмеченного документа.

# Результаты поиска

Результаты поиска выдаются в виде списка описаний найденных изданий, при этом искомый терм «подсвечен» - выделен контрастным цветом (рис. Результаты поиска).

| Найдено док    | ументов - 2                                                  | Простой поиск: чиняев                   | Отметить все | Версия для печати |
|----------------|--------------------------------------------------------------|-----------------------------------------|--------------|-------------------|
| Сортировать по | . (дате создания) (году издания 🔻                            | (автору и заглавию)                     |              |                   |
| 1. Книга       | Чиняев Иван Алексеевич.<br>Паровые насосы Л. : Машиностроени | ие, 1980 187 с 0.60 1 экз.              |              |                   |
| INACUCO        | Авторы: Чиняев Иван Алексеевич                               |                                         |              |                   |
|                | Ключевые слова: машиностроение),                             | насосы), (паровые насосы)               |              |                   |
|                | 🔲 Присоединить к текущему констр                             | укту                                    |              |                   |
| Отметить       | Распределение                                                |                                         |              |                   |
| 2. Книга       | Чиняев Иван Алексеевич.<br>Поршневые кривошипные насосы Л.   | : Машиностроение, 1983 176 с 0.55 2     | 2 экз.       |                   |
| HACOCH         | Авторы: Чиняев Иван Алексеевич                               |                                         |              |                   |
|                | Ключевые слова: (кривошипные насос                           | ы), (машиностроение), (насосы), (поршне | вые насосы   |                   |
|                | 🗏 Присоединить к текущему констр                             | укту                                    |              |                   |
| Отметить       | Распределение                                                |                                         |              |                   |
|                |                                                              |                                         |              |                   |

#### Рис. Результаты поиска

Найденные издания представляются в виде библиографических описаний с заданными дополнительными полями (рис. Результаты поиска).

Данные краткой формы выдаются на экран результатов поиска всегда. Подробные данные выдаются на экран нажатием на ссылку «**Подробнее**» (если она присутствует на экране).

Слева от описания представлена обложка издания (если соответствующий электронный ресурс присоединен в модуле «Администрирование» как обложка). В ином случае выдается «пустая» обложка – шаблон.

Параметры, определяющие экранную форму для выдачи результатов поиска, определяются при настройке системы.

# Распределение

При нажатии на ссылку (Распределение) на экран выдается информация об использовании данного издания в учебном процессе (рис. Распределение издания).

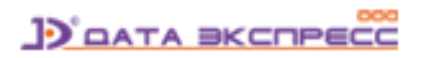

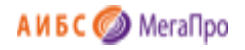

#### Распределение издания

Арцибасов Роман Петрович. Гражданское процессуальное право : Учебник для юридических вузов / Арцибасов Роман Петрович. - М. : Юридическая литература, 2008. - 510 с. : ил. - 1.80. Экз.: 23, из них: a6-23;

| Подразделние | Дисциплина                       | Специальность | Кафедра                      | Период          | Контингент | Курс   | Факультет   |
|--------------|----------------------------------|---------------|------------------------------|-----------------|------------|--------|-------------|
| Библиотека   | Административное право           | Юриспруденция | Кафедра основы юриспруденции | Осенний семестр | Юр_1_1_б   | Курс 1 | Юридический |
| Библиотека   | Административное право           | Юриспруденция | Кафедра основы юриспруденции | Осенний семестр | Юр_1_2_б   | Курс 1 | Юридический |
| Библиотека   | Гражданское процессуальное право | Юриспруденция | Кафедра гражданского права   | Осенний семестр | Юр_1_1_б   | Курс 1 | Юридический |
| Библиотека   | Гражданское процессуальное право | Юриспруденция | Кафедра гражданского права   | Осенний семестр | Юр_1_2_б   | Курс 1 | Юридический |

#### Рис. Распределение издания

#### Сортировка документов

Полученные результаты поиска сортируются в соответствии с указанным параметром сортировки: по «**Дате создания**», по «**Году издания**" и по "**Автору и заглавию**".

Сортировка документов может производиться по двум направлениям: по возрастанию и по убыванию. Для изменения текущего направления сортировки следует нажать на активную ссылку сортировки. Ссылка, по которой в данный момент выполнена сортировка, выделена жирным шрифтом (рис. Сортировка документов).

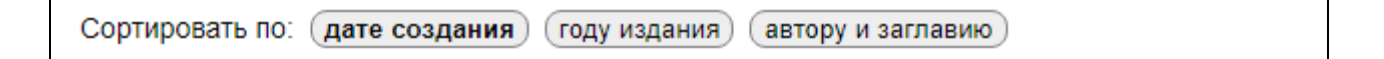

#### Рис. Сортировка документов

#### Отчеты

В секции **Отчеты** представлен список отчетов, входящих в систему. Данный список может пополняться на основании новых регламентирующих документов, в том числе, пользователями системы, имеющими определенную квалификацию в программировании.

Отчет «Создание виртуальных словарей для данных модуля Книгообеспеченность» создает виртуальные словари на основе данных, присутствующих в конструктах, созданных в модуле «Книгообеспеченность».

Создаются следующие словари:

- Дисциплины;
- Направления;
- Кафедры.

По данным словарям можно осуществлять поиск учебников, используемых в учебном процессе.

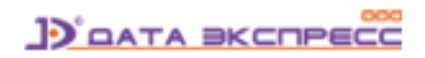

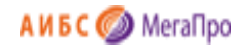

| Nº  | Название отчета                                                                                   |            |
|-----|---------------------------------------------------------------------------------------------------|------------|
| 1.  | Книгообеспеченность дисциплины                                                                    | Ģ          |
| 2.  | Книгообеспеченность дисциплины (раздельные списки основной, дополнительной, электронных ресурсов) | $\Box$     |
| 3.  | Книгообеспеченность дисциплины с учетом актуальности (ВПО)                                        | $\bigcirc$ |
| 4.  | Книгообеспеченность направления/специальности                                                     | $\Box$     |
| 5.  | Книгообеспеченность направления/специальности (расширенный вариант)                               | Ģ          |
| 6.  | Книгообеспеченность направления/специальности - список основной литературы                        | $\Box$     |
| 7.  | Книгообеспеченность направления/специальности - список дополнительной литературы                  | Ģ          |
| 8.  | Книгообеспеченность кафедры                                                                       | $\Box$     |
| 9.  | Книгообеспеченность кафедры (расширенный вариант)                                                 | Ģ          |
| 10. | Книгообеспеченность контингента (группы)                                                          | $\Box$     |
| 11. | Книгообеспеченность цикла дисциплин                                                               | $\Box$     |
| 12. | Список дисциплин, читаемых кафедрой                                                               | $\Box$     |
| 13. | Список дисциплин, изучаемых по направлению подготовки/специальности                               | Ģ          |
| 14. | Список литературы, рекомендуемый группе учащихся для обучения                                     | $\bigcirc$ |
| 15. | Список дисциплин                                                                                  | Ģ          |
| 16. | Статистика по процессу книгобеспеченности                                                         | $\Box$     |
| 17. | Статистика по модулю книгообеспеченность (ВО)                                                     | Ģ          |
| 18. | Статистика по модулю книгообеспеченность (ВПО)                                                    | $\Box$     |
| 19. | Востребованность экземпляра                                                                       | $\bigcirc$ |
| 20. | Список конструктов, связанных с группой                                                           | $\bigcirc$ |
| 21. | III-9. Состояние библиотечного фонда                                                              | $\bigcirc$ |
| 22. | III-10. Состояние учебно-информационного фонда                                                    | $\Box$     |
| 23  | Список лисциппин, не имеющих присоелиненных изданий                                               |            |

#### Рис. Список отчетов модуля «Книгообеспеченность»

Справа от названия отчета можно получить дополнительную информацию о нем, подведя курсор

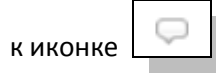

# Пользовательский доступ к отчетам

В модуле «Книгообеспеченность» реализована возможность получения отчетных данных непосредственно преподавателями или другими уполномоченными лицами. Подробная инструкция по настройке этого режима дана в документации по модулю «Администрирование».

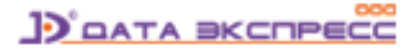